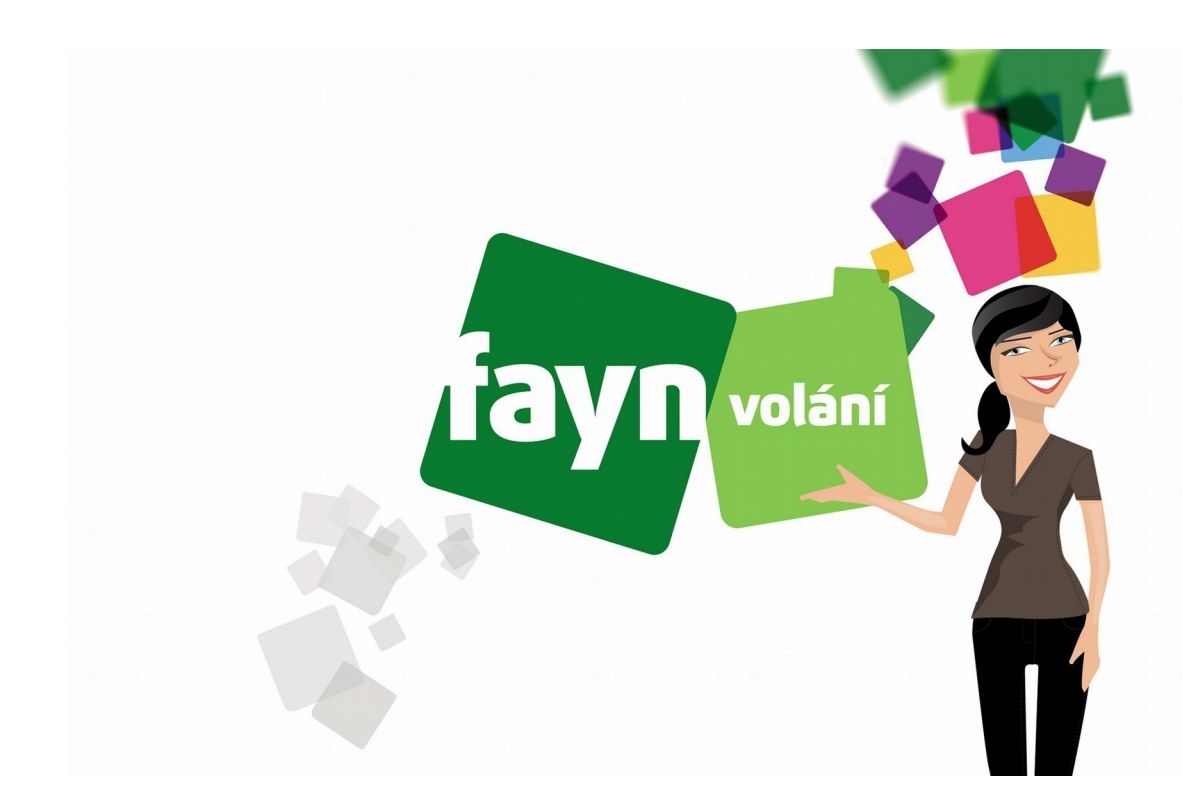

# Nastavení bezdrátového telefonu Yealink W71P a W73P

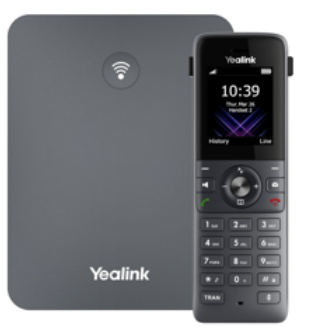

## Zapojení telefonu

V balíčku naleznete ethernetový kabel. Vezměte jej a propojte základnu Yealink a zařízením k internetu (modem, router, switch). Jeden konektor zasuňte do zdířky zařízení k internetu a druhý konektor kabelu zasuňte do zdířky na základně IP telefonu. Základnu připojte napájecím kabelem do elektrické sítě. V případě, že Vám poskytovatel internetu přiděluje veřejnou IP adresu je nutné před telefonní zařízení zapojit router.

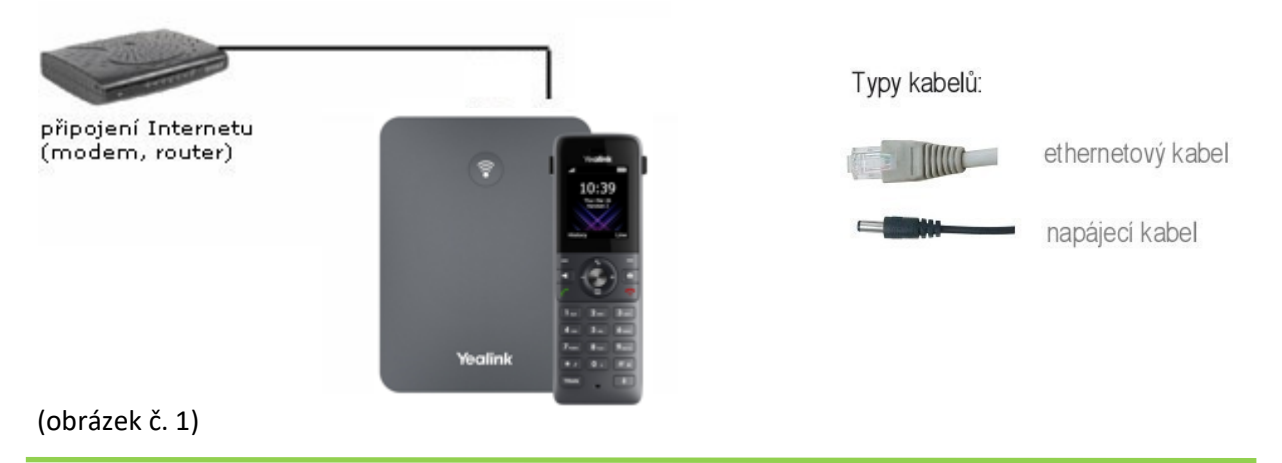

### Nastavení telefonu

#### 1) Zjištění IP adresy telefonu

Zapojte telefon podle obrázku č. 1. Pro vstup do webového rozhraní telefonu je nutné zjištění IP adresy. Pro zobrazení IP adresy na displeji Vašeho telefonu stiskněte tlačítko na základně (viz obrázek č. 2), kdy se ukáže IP adresa na display telefonu. Případně můžete použít i program <u>Advanced IP Scanner</u>, který najdete na internetu.

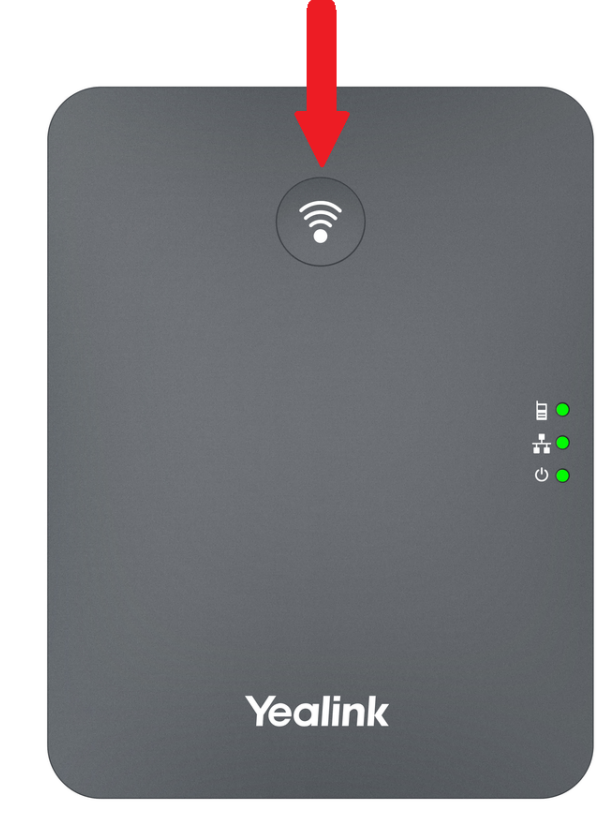

(obrázek č. 2)

#### 2) Přihlášení do webového rozhraní zařízení

IP adresu zobrazenou na displeji telefonu zadejte do webového prohlížeče (viz obrázek č. 3) a stiskněte ENTER.

| $\leftarrow \rightarrow$ | c (    | https://zjištěná | IP adresa        |         | ם : ו ב |
|--------------------------|--------|------------------|------------------|---------|---------|
|                          |        |                  | DECT Ba          | se W70B |         |
|                          |        |                  | Při              | hlásit  |         |
|                          |        |                  | L Uživatelské jm | éno     |         |
|                          |        |                  | A Heslo          | ۵       |         |
|                          |        |                  | Př               | ihlásit |         |
| obrázel                  | (č. 3) |                  |                  |         |         |

Nevíte si rady? Potřebujete pomoc? Volejte 530 33 55 33 v pracovní dny od 8:00 do 16:00 nebo piště na pomoc@fayn.cz.

Po zadání IP adresy do prohlížeče, se Vám zobrazí přihlašovací stránka (viz obrázek č. 4). Zde do prázdného políčka Username zadejte přihlašovací jméno a do Password heslo (defaultně je od výrobce přednastaveno jméno **admin** a heslo **admin**) poté stiskněte tlačítko **Login/Přihlášit**. Doporučujeme do zařízení nastavit svoje vlastní heslo a lépe jej tak chránit před možným útokem

| - | admin |   |
|---|-------|---|
|   | admin | ¢ |

(obrázek č. 4)

#### 3) Nastavení telefonního účtu

Po přihlášení se přesuňte na záložku **"Account/Účet"** a zde vyberte **"Register/Registrovat"** (viz obrázek č. 5).

| Yealink I W70B   |                   |         |   |  |  |
|------------------|-------------------|---------|---|--|--|
| 1 Status V       | A                 | 4       |   |  |  |
| ⊥ Účet           | Učet              | Učet 1  | • |  |  |
|                  | Stav registrace   | Vypnuto |   |  |  |
| Registrovat Z    | Linka Aktivní     | VYEN    |   |  |  |
| Základní         |                   |         |   |  |  |
| Kodek            | Název             |         |   |  |  |
|                  | Název na displeji |         |   |  |  |
| Pokročilé        | D 11 14 4         |         |   |  |  |
| Přířazení čísla  | Registračni jmeno |         |   |  |  |
| Přiřazení alarmu | Uživatelské jméno |         |   |  |  |

(obrázek č. 5)

Na následující stránce jsou uvedeny podrobnosti ohledně nastavení SIP účtu v zařízení. Potřebné údaje naleznete v Samoobsluze na webové stránce <u>fayn.cz/samoobsluha</u>.

Po přihlášení do samoobsluhy stiskněte ikonu . Na další webové stránce opět klikněte na ukázanou ikonu telefonu. Nakonec klikněte na 🔅 . Zde se zobrazí potřebné SIP heslo. Telefonní číslo zadávejte BEZ předvolby 420. 4) Dále vyplníte políčka podle obrázku (viz obrázek č.6) kde místo čísel vyplníte **Vaše telefonní číslo** a do Password/Heslo dáte **Vaše SIP heslo**. V "Sip Server 1 – Server Host/Adresa SIP serveru" vyplníte **sip.fayn.cz/sp.fayn.cz** a "Line Active/Linka Aktivní" přepnete za **ON/ZAPNUTO** a poté stisknete tlačítko **Confirm/Potvrdit** (viz obrázek č.6).

| Účet                             | Účet 1 💌                      |      |      |
|----------------------------------|-------------------------------|------|------|
| Stav registrace                  | Vypnuto                       |      |      |
| Linka Aktivní                    | ZAPN                          |      |      |
| Název                            | Vaše telefonní číslo bez +420 |      |      |
| Název na displeji                | Vaše telefonní číslo bez +420 |      |      |
| Registrační jméno                | Vaše telefonní číslo bez +420 |      |      |
| Uživatelské jméno                | Vaše telefonní číslo bez +420 |      |      |
| Heslo                            | Vaše SIP heslo @              |      |      |
| SIP Server 1                     |                               |      |      |
| Hostitel serveru                 | sip.fayn.cz nebo sp.fayn.cz   | Port | 5060 |
| Transport                        | UDP 💌                         |      |      |
| Vyprší platnost serveru          | 3600                          |      |      |
| Počty opakovaných pokusů serveru | 3                             |      |      |

(obrázek č. 6)

5) Dále se přesunete na záložku **"Features/Funkce"** a zde vyberete **General Information/Obecné nastavení** (viz obrázek č.7).

| Yealink   w70B             |      |                                      |      |  |
|----------------------------|------|--------------------------------------|------|--|
| <ol> <li>Status</li> </ol> | ~    | Obecné informace                     |      |  |
| 💄 Účet                     | ~    | Čekajicí hovor                       | ZAPN |  |
| 🛞 Síť                      | ~    | Kód zapnutí čekajícího hovoru        |      |  |
| 🔮 Funkce                   | 1. ^ | Kód vypnutí čekajícího hovoru        |      |  |
| Forward & DND              |      | Klávesa pro odeslání                 | #    |  |
| Obecné informace           | 2.   | Rezerva # v uživatelském jméně       | ZAPN |  |
| Alarm                      |      | Zpoždění obsazovacího tónu (sekundy) | 0    |  |
| Andia                      |      |                                      |      |  |

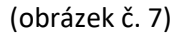

6) Změníte nastavení "Povolit pouze SIP důvěryhodné servery" na **ZAPNUTO/ON** (viz obrázek č.8), toto nastavení se nachází ve spodní části seznamu nastavení a následně stiskněte tlačítko Potvrdit

| Forward & DND    | Čas automatického odhlášení (1~1000min) | 5     |  |
|------------------|-----------------------------------------|-------|--|
| Obecné informace | Filtr čísel volání                      | ,-    |  |
| Alarm            | Přijmout pouze SIP důvěryhodné servery  | ZAPN  |  |
| Audio            | Všechny povolené IP                     | ZAPN  |  |
| Přepojení        | Zobrazit číslo listu volání             | Jméno |  |

(obrázek č. 8)

7) Dále se přesunete na záložku "Network/Sít" a zde vyberte "Advanced/Pokročilé" (viz obrázek č.9).

| Yealink  | W70B |                                |      |
|----------|------|--------------------------------|------|
| Status   | ~    | LLDP                           |      |
| 👤 Účet   | ~    | Aktivní                        | ZAPN |
| 🚳 Síť    | ^    | Interval mezi pakety (1~3600s) | 60   |
| Základní |      | CDP                            |      |
| NAT      |      | Aktivní                        | ZAPN |
|          |      | Interval mezi pakety (1~3600s) | 60   |
| С Рипксе |      | VLAN                           |      |

(obrázek č. 9)

8) Změníte hodnotu "Lokální RTP Port", Max RTP Port na 20000 a Min RTP Port na 10000 (viz obrázek č.10), toto nastavení se nachází uprostřed seznamu nastavení a následně stiskněte tlačítko Potvrdit. Následně dojde k restartu zařízení, který potvrdíte tlačítkem "OK"

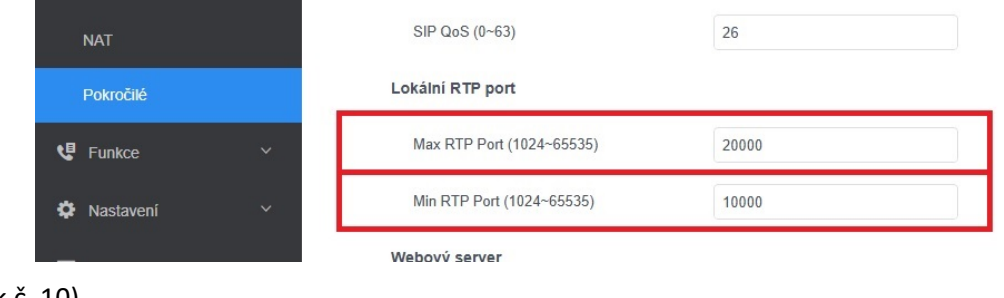

#### (obrázek č. 10)